Bitte halten Sie folgende Informationen bereit:

- Ihre INEXT Mailadresse
- Ihr Passwort des Postfaches

1. Rufen Sie zuerst die Einstellungen auf der Startseite Ihres Gerätes auf:

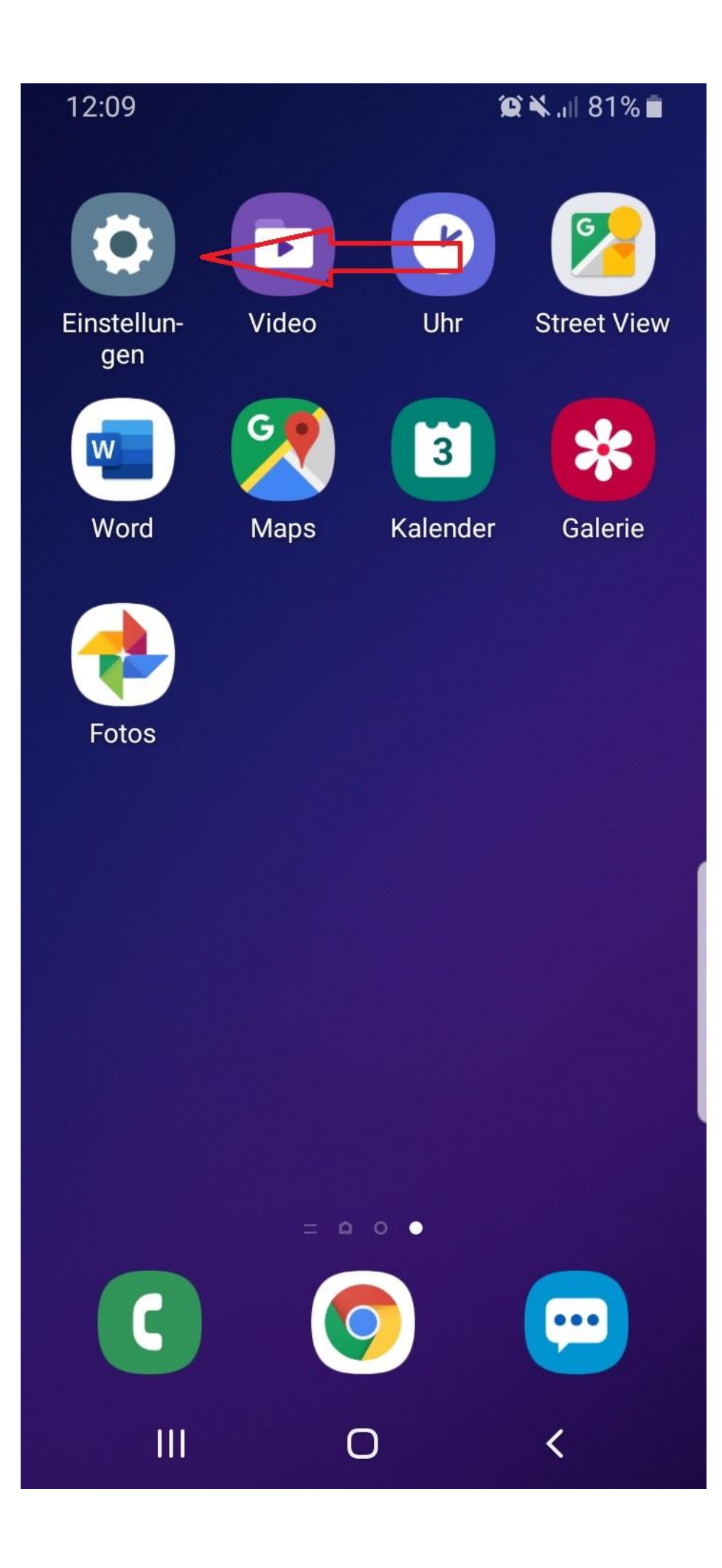

2. Öffnen Sie den Menüpunkt "Konten und Sicherung" und gehen Sie auf den Punkt Konten:

#### 12:12

😧 💐 👫 🔐 80% 💼

<

# < Konten und Sicherung Q

#### Konten

## Sichern und Wiederherstellen

### Samsung Cloud

Ihr Telefon sichern und Ihre Daten synchronisieren.

#### Smart Switch

Inhalte wie Bilder, Kontakte und Nachrichten vom alten Gerät übertragen. Sie können ein USB-Kabel verwenden oder die Inhalte drahtlos übertragen.

#### Suchen Sie nach etwas Anderem?

Standort

3. Hier finden Sie die den Eintrag "Konto hinzufügen":

|                                                     | 12:12       |                             | <b>(C) 🔧</b> 4G | ill 80% 🗖 |
|-----------------------------------------------------|-------------|-----------------------------|-----------------|-----------|
|                                                     | < Konten    |                             |                 |           |
|                                                     | <b>9</b>    | Google                      |                 |           |
|                                                     |             | Office<br>Office            |                 |           |
|                                                     |             |                             |                 |           |
|                                                     | 8           | Samsung<br>Account          |                 |           |
|                                                     | <b>&gt;</b> | Twitter                     |                 |           |
|                                                     |             | <b>WhatsApp</b><br>WhatsApp |                 |           |
|                                                     | +           | Konto hinzu                 | fügen           |           |
| Persönliche Daten<br>automatisch<br>synchronisieren |             |                             |                 |           |
|                                                     |             | I 0                         |                 | <         |

4. Bei der Auswahl des Kontotyps ist die Option "E-Mail" die richtige Wahl:

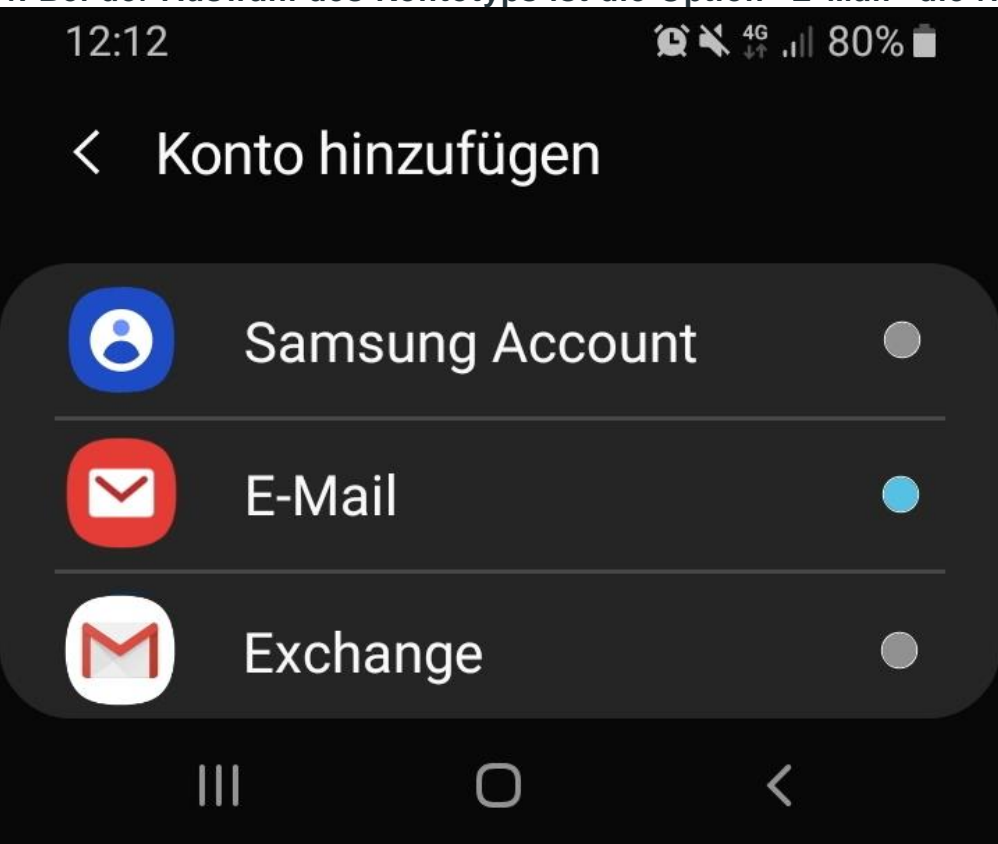

5. Im nächsten Schritt tippen Sie bitte auf "Weitere":

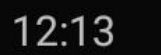

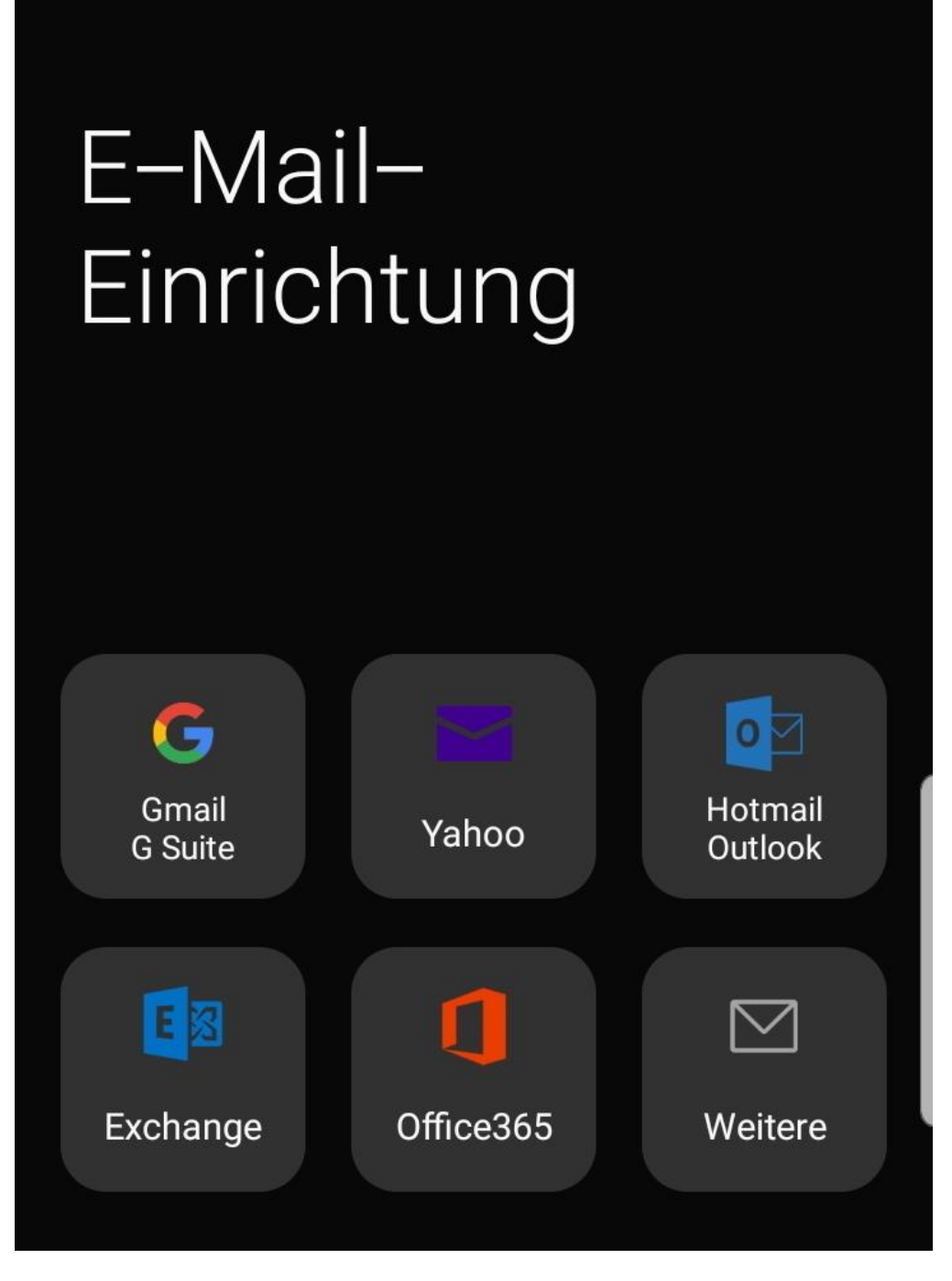

#### 6. Anschließend werden Sie nach den E-Mail-Informationen gefragt.

Bitte füllen Sie das Feld Name, E-Mail sowie das Passwort aus. Wenn Sie alle Informationen korrekt eingegeben haben, tippen Sie bitte rechts unten auf Anmelden: 12:21

😧 🗙 "II 78% 💼

## < Neues Konto hinzufügen

demo@inext.at

Passwort

 $\bigcirc$ 

Passwort anzeigen

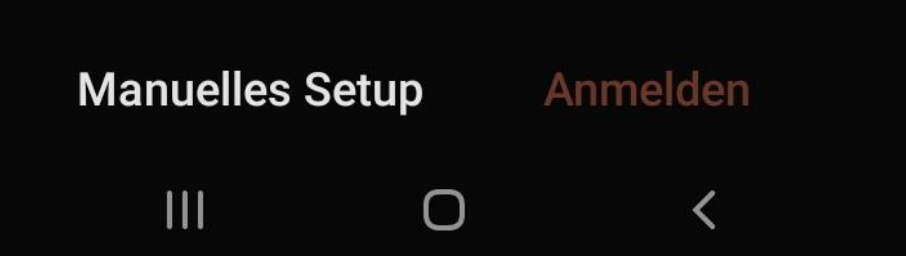

**7. Auf der nächsten Seite werden Sie nach weiteren Daten gefragt.** Als erstes können Sie entscheiden, ob die E-Mails per POP3 oder per IMAP abgerufen werden sollen.

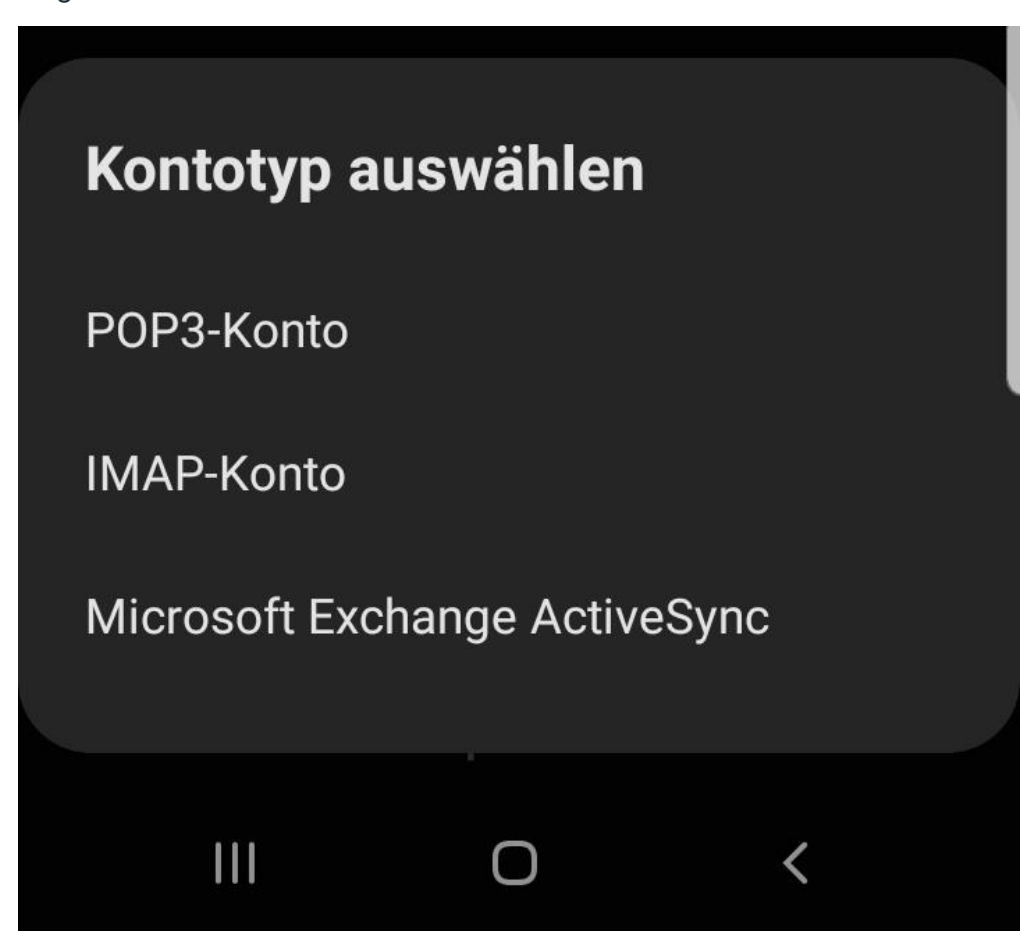

Wo liegt hier der Unterschied?

• Bei **IMAP** werden E-Mails synchron mit anderen Geräten gehalten. Wenn z.B. eine E-Mail am PC in einen Unterordner verschoben wird, dann befindet sich diese ebenfalls am Smartphone in diesem Unterordner.

Da die E-Mails am Server belassen werden, wirkt sich dies auf den Speicherplatz Ihres Postfaches aus.

 Bei POP3 werden E-Mails vom Server heruntergeladen und nach bestimmter Zeit vom Server gelöscht. Sollten Sie bereits über das Webmail oder am PC mittels IMAP eine Ordnerstruktur erstellt haben, so wird diese nicht auf Ihrem Android Telefon übernommen.

Sie können hier leider keine Unterordner (z.B. Spam) abrufen. Im Abschnitt "Eingangsserver" müssen Sie das Feld "Hostname" entsprechend Ihrer Wahl eintragen:

POP3: pop3.inext.at IMAP: imap.inext.at Bitte geben Sie Ihren Benutzernamen sowie das Passwort Ihres Mail Accounts nochmals entsprechend ein, sofern diese Felder nicht bereits vorausgefüllt sind. Im Abschnitt "Ausgangsserver" sollte der Server smtp.inext.at hinterlegt werden.

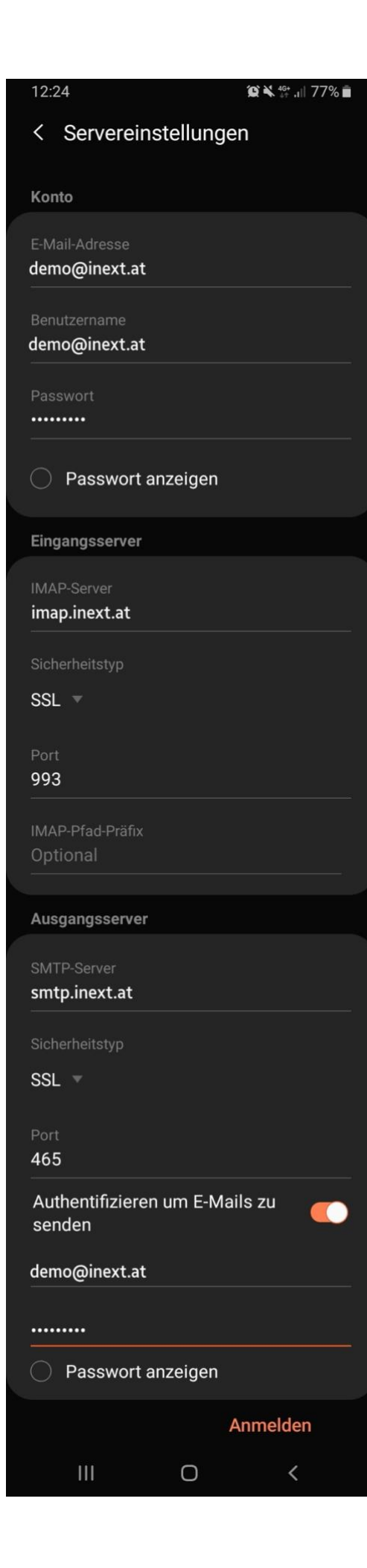